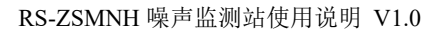

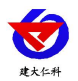

# **RS-ZSMNH** 噪声监测站 用户手册

文档版本: V1.0

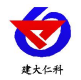

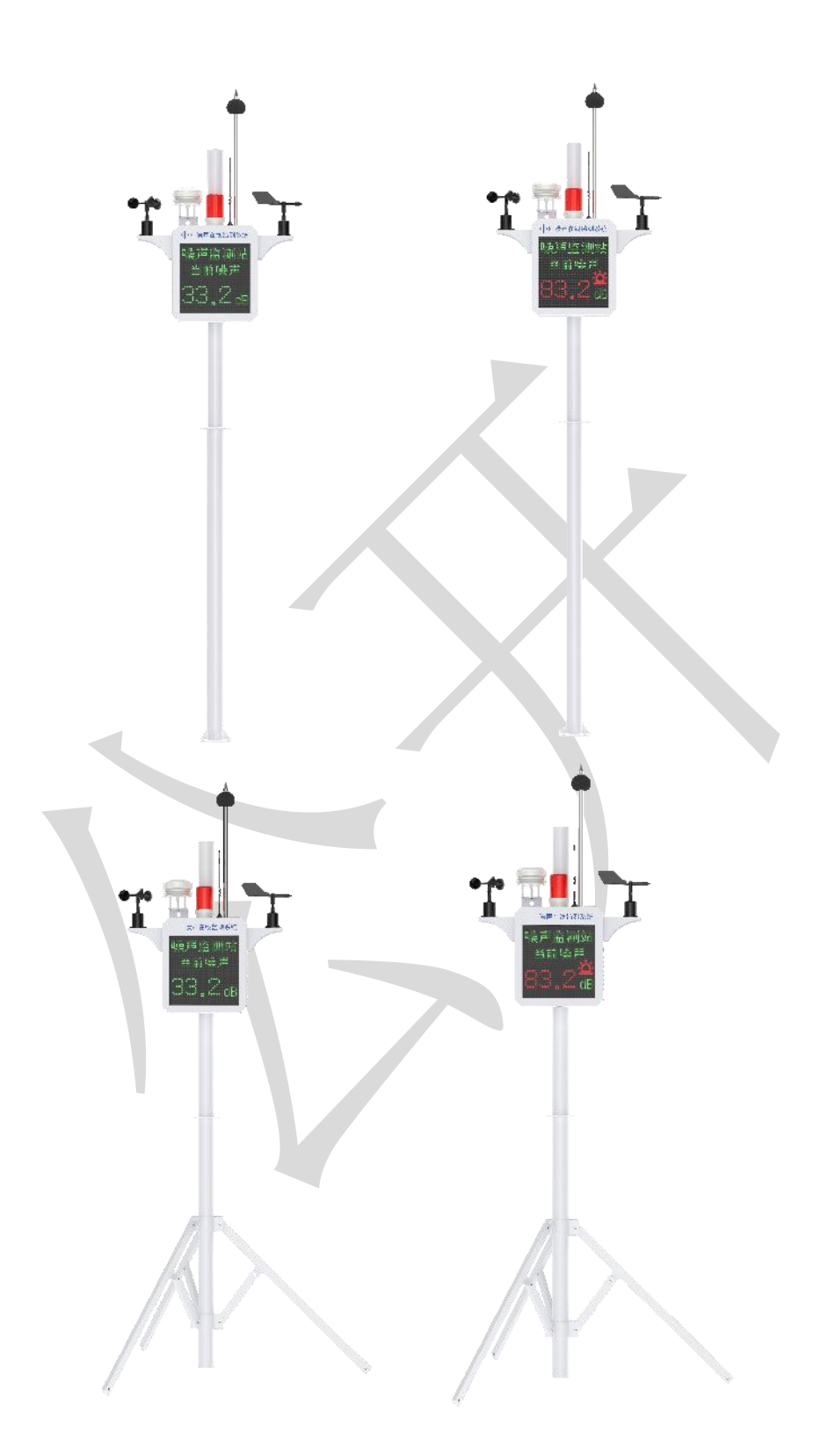

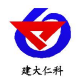

| 1. | 系统概述                | .4  |
|----|---------------------|-----|
|    | 1.1 功能特点            | . 4 |
|    | 1.2 技术参数            | . 4 |
|    | 1.3 产品选型            | 5   |
|    | 1.4 M1、M2、M6 监测要素搭配 | 5   |
| 2. | 设备安装                | .5  |
|    | 2.1 设备安装前检查         | . 5 |
|    | 2.2 M1 安装说明         | .6  |
|    | 2.3 M2 安装说明         | .6  |
|    | 2.4 风速风向采集终端安装      | . 7 |
|    | 2.5 防水箱安装           | . 7 |
|    | 2.6 接线及上电           | . 8 |
| 3. | 参数配置                | .8  |
| 4. | 连接软件平台              | . 9 |
|    | 4.1 连接云平台           | .9  |
|    | 4.2 连接本地监控软件1       | 10  |
| 5. | 联系方式                | 11  |
| 6. | 文档历史                | 11  |
| 附  | 录: 平台上传节点说明1        | 12  |
| 箱  | 体尺寸(单位: mm)1        | 12  |

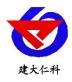

# 1. 系统概述

RS-ZSMNH 高级版噪声监测站是一款我公司标准配置的气象站分支,主要针对于噪声 监测,此设备噪声传感器 CPA 证书认证。该设备具有1路 ModBus-RTU 主站接口(可通 过此接口连接我公司 485 变送器:1路风速,1路风向,1路噪声);该设备可通过 4G 上 传或网口上传方式将数据上传至监控软件平台,同时该还带有1路 ModBus-RTU 从站接口 也可将数据通过 485 通信的方式上传至客户的监控软件或 PLC 组态屏等;自带 LED 屏显 示(默认点阵数 64\*64)。

## 1.1 功能特点

- 1 路多功能 4G 通信接口,只需插入一张手机卡便可将数据上传至远端监控软件平台, 还可选择插网线来通过网口上传。
- 具有1路 ModBus-RTU 从站接口,可外接用户自己的监控主机、PLC、组态屏或组态 软件,还可用作外接室外屏(选配)。
- 1 路室外 LED 双色显示屏,默认点阵 64\*64。
- RTU 支持市电与太阳能双供电,保证设备在恶劣的情况下也可以正常不间断工作。
- 设备唯一8位地址,易于管理识别,可搭配我公司提供的多种软件平台。
- 2路继电器输出,可远程手动控制,默认关联声光报警器。

| 参数名称             | 范围或接口              | 说明                                                                   |  |  |  |  |  |
|------------------|--------------------|----------------------------------------------------------------------|--|--|--|--|--|
|                  | 外部电源供电             | 220V AC 交流电                                                          |  |  |  |  |  |
|                  | 双供电                | RTU 支持 220V 市电与太阳能板双供电<br>(优先市电供电,当市电断电后太阳能板和<br>蓄电池提供供电,设备正常工作不会间断) |  |  |  |  |  |
| 供电               | 4G                 | 通过 4G 方式上传数据                                                         |  |  |  |  |  |
|                  |                    | 通过网口方式上传数据                                                           |  |  |  |  |  |
|                  | RJ45 网口            | 和 4G 上传方式无法共存                                                        |  |  |  |  |  |
|                  | ModBus-RTU 从站接     | 支持外部设备通过 ModBus-RTU 协议问询噪                                            |  |  |  |  |  |
|                  |                    | 声监测中的数据。                                                             |  |  |  |  |  |
| 粉捉买生通信接口         | <b>主 ₽\$485</b> 接口 | 能够采集 485 接口的变送器的数据,最长通                                               |  |  |  |  |  |
|                  |                    | 信距离≥2000m                                                            |  |  |  |  |  |
| 点阵 LED 屏显示<br>接口 | LED 屏显示接口          | 默认搭配 64*64 点阵的室外屏                                                    |  |  |  |  |  |
| 2 路继电器输出         | 继电器干接点输出           | 继电器容量: 250VAC/30VDC 5A<br>可用作远程控制                                    |  |  |  |  |  |
| 数据上传间隔           | 30s~10000s         | 数据上传间隔 30s~10000s 可设(默认 30s)                                         |  |  |  |  |  |

## 1.2 技术参数

山东仁科测控技术有限公司

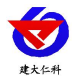

# 1.3 产品选型

RS-ZSMN 噪声监测站的型号,具体监测要素用户可自己选择。

| RS- |        |     |          |      |  | 公司代号                   |
|-----|--------|-----|----------|------|--|------------------------|
|     | ZSMNH- |     |          |      |  | 高级版噪声监测站               |
|     |        | M1- |          |      |  | 固定式膨胀螺丝安装立杆            |
|     |        | M2- |          |      |  | 固定式三脚架安装立杆             |
|     |        | M6- |          |      |  | 1.3m 固定式膨胀螺丝安装立杆       |
|     |        |     | LED6464- |      |  | 220V 供电、带 64*64LED 显示屏 |
|     |        |     |          | 4G-  |  | 4G 上传                  |
|     |        |     |          | ETH- |  | 以太网上传                  |
|     |        |     |          | FL   |  | 长杆式噪声                  |

## 1.4 M1、M2、M6 监测要素搭配

对于我公司噪声检测站,多种监测要素用户可自由搭配,以下表格中列出可监测的环 境变量可额外选择增加。

| 序号 | 说明          |
|----|-------------|
| 1  | 风速(包含风力和风速) |
| 2  | 凤向          |
| 3  | 噪声          |

2. 设备安装

# 2.1 设备安装前检查

设备清单: (选型不同,设备数量不同,具体以现场实际为准)

- 风速传感器1台
- 风向传感器1台
- 长杆式噪声传感器或百叶盒噪声传感器
- 立杆1套
- 三脚架1套(2.8米由1.5米立杆、1.3米立杆和一个三脚架组成)
- 多功能电控箱1台(包括钥匙1把)
- 托片 2 个、M4\*10 螺丝 6 套
- 抱箍 2 个、M10\*40 螺丝 4 个

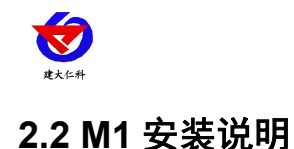

RS-ZSMNH 噪声监测站使用说明 V1.0

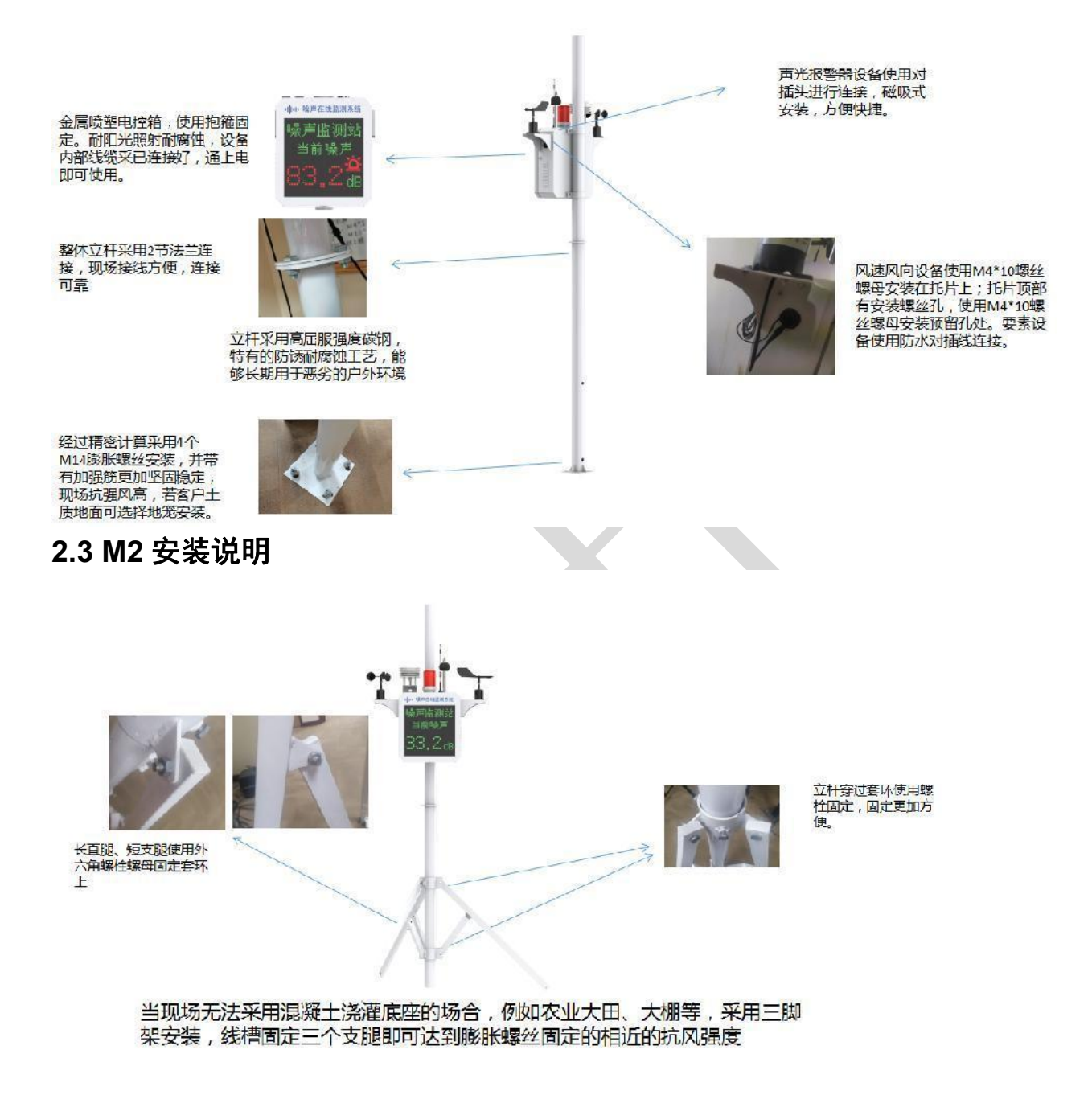

# 2.4 风速风向采集终端安装

风向安装时需注意方位问题

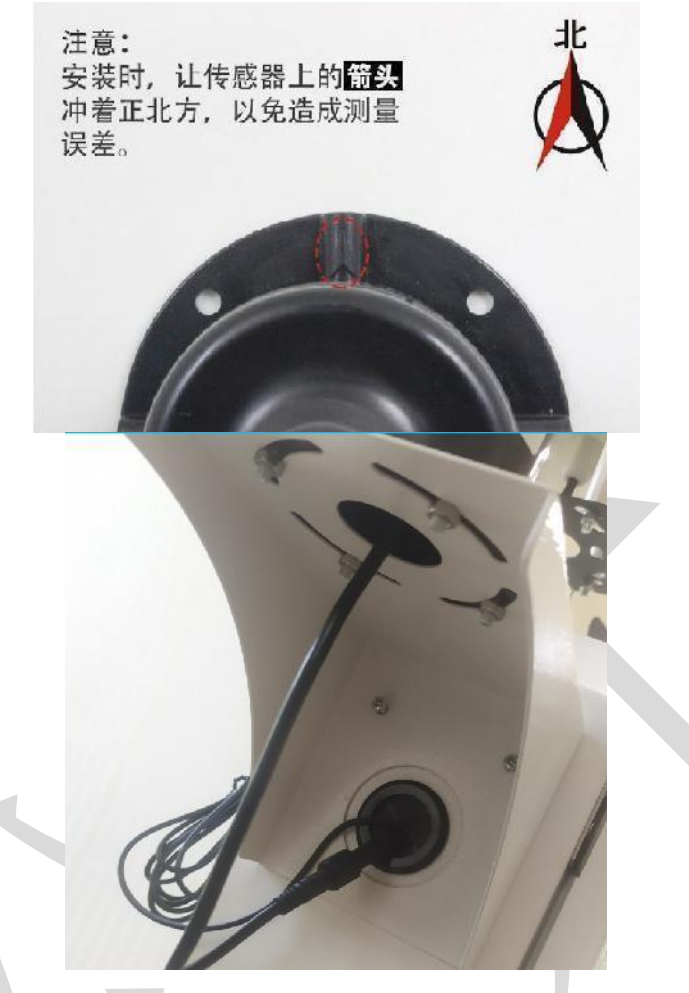

# 2.5 防水箱安装

所需配件:配电箱1个、抱箍2个,螺丝4个

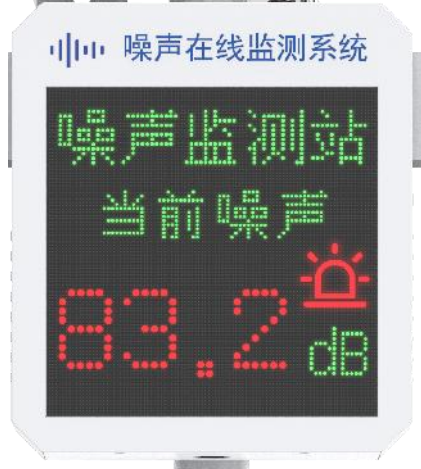

安装完成正面图

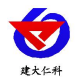

RS-ZSMNH 噪声监测站使用说明 V1.0

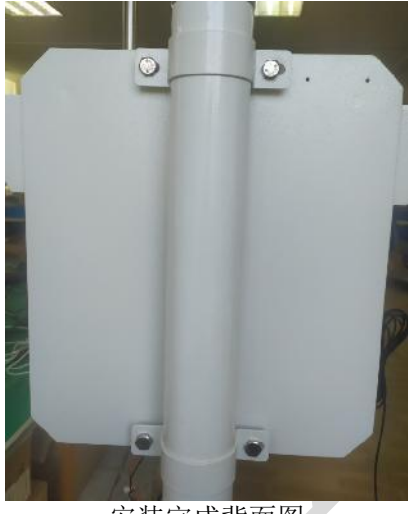

#### 安装完成背面图

## 2.6 接线及上电

设备默认为 220V 供电,将 2 米插头线插到插座上供电即可;若选择设备有声光报警器,将声光报警器预留对插头线对插,设备放置到箱体顶部即可。

把 4G 天线从 LED 底部穿孔拉出,吸附在 LED 箱体外侧或者吸附在防水箱外侧,防 止屏蔽网络型号传输。具体接线和出线方式参考下图:

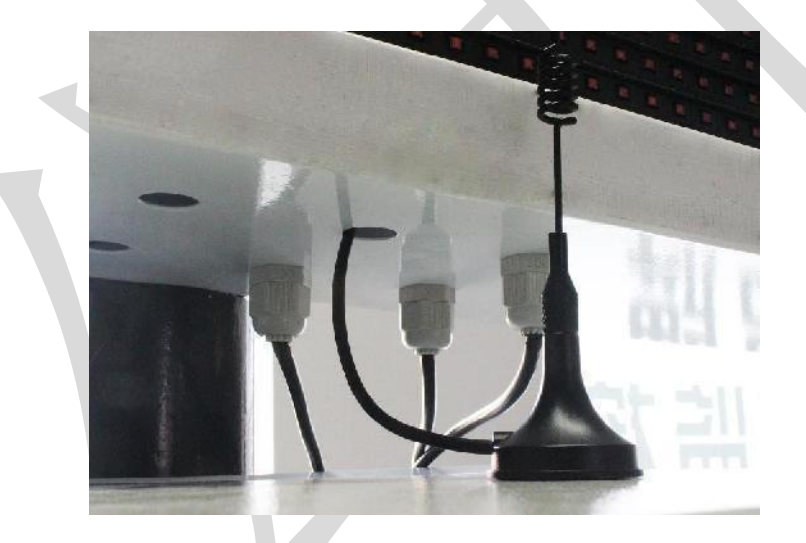

# 3. 参数配置

1)设备支持蓝牙配置,需要手机下载配置软件"蓝牙 app",可扫描二维码下载即可。

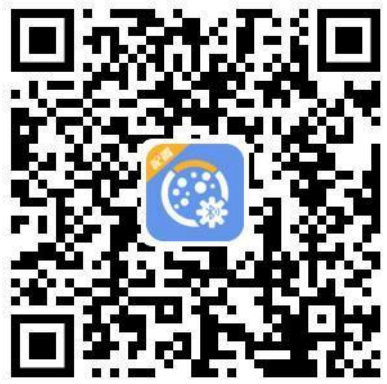

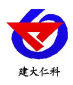

2)下载完成后,打开蓝牙,打开 APP 软件界面如下点击连接设备,设备名称 ZS 加设 备地址,例设备地址为 12345678,选择 ZS12345678 即可(默认密码 12345678)。

3)可在 APP 内进行终端地址设置、目标地址端口设置、报警阈值设置、噪声偏差值 设置、水位回差设置、延时时间设置、数据上传间隔设置、ICCID 值查询、登录密码设置 等操作

| ទ្ធធ្លេ6:03   ា.០៩/ទ ថ្ង 🧧 🤤 | 8 D : (390) | 上午11:301 0.2K/5 🕄 | 80I 🚥                 |
|------------------------------|-------------|-------------------|-----------------------|
|                              |             |                   | 噪声监测 ai开建:            |
|                              |             | 设备此址              | 12345678              |
|                              |             | GPRS目标地址          | hj.jdrkck.com         |
|                              |             | GPRS目标新山          | 8020                  |
|                              |             | GPRS波波定负          | 30                    |
|                              |             | 没备版木号             | V2.0                  |
|                              |             | 设备时间              | 2022-09-05 11:30:08   |
| 「「加加人友會進援當代」                 |             | 当前时间              | 2022-09-05 11:30:08 🤮 |
| 确认迕接                         |             | 报普延时              | 10                    |
| 返回主选蓝牙诊                      | 2备          | 除声报着信止限           | 80.0                  |
|                              |             | 回差                | 0.0                   |
|                              |             | 佑差                | 0.0                   |
|                              |             | IFD屏标头内容          | 展声监视站                 |
|                              |             | 报警器工作时间(秒)        | 2                     |
|                              |             | 断开或者吸合继电器         | () <b>B</b>           |
| 20 A.L                       | - ANIAN     | KC D'A            | 89860787102070067648  |
| 15-1 145                     | 18          | 召唤参数              |                       |

# 4. 连接软件平台

### 4.1 连接云平台

若噪声检测站为网口上传方式,则通过气象配置软件修改网口参数,目标服务器地址 填写 hj2.jdrkck.com,目标服务器端口填写 8020;云平台登录连接 www.0531yun.com,输 入已分配好的账号密码登录即可;

| 100 C                | 生的計量                                                     | 全部活开 油空全部                        | *** | 格 测流入    | NUMERO COMPANIE            |   | RODAN    |                                    |   |                        |   |          |                             |   |
|----------------------|----------------------------------------------------------|----------------------------------|-----|----------|----------------------------|---|----------|------------------------------------|---|------------------------|---|----------|-----------------------------|---|
| 9 #605 #             | <ul> <li>• • • • • • • • • • • • • • • • • • •</li></ul> | 1921                             |     |          |                            |   |          |                                    |   |                        |   |          |                             | × |
| > aan <del>she</del> | <b>A</b>                                                 | мэт (69)<br>2                    | Q   | -        | Mi≇(m/s)<br>53.5           | Q | <b>A</b> | +169051(°C)<br>25.4                | Q |                        | Q | <b>*</b> | +Ідрні<br>13.4              | Q |
| 90000 *              | <b>A</b>                                                 | 1 HzEC1(us/cm)<br>412.0          | ٩   | <u></u>  | । (हेंसलट(C)<br>24.6       | ٩ | <u></u>  | ( <mark>B</mark> oksitz(%)<br>12.7 | ٩ | I INPHZ<br>12.7        | Q | <b>A</b> | (Necc2(us/cm)<br>1/8.0      | Q |
| , 1200 and 2         | <b>E</b>                                                 | 18.5                             | ٩   | <u>e</u> | <b>⊥ழ்க</b> ரு≊(%)<br>J8.3 | ٩ | <b>A</b> | <b>Цёрнз</b><br>19.3               | ٩ | LigEC3(us/on)<br>118.0 | Q | æ        | ⊥ <b>ів≌ж</b> 4(°с)<br>38.6 | ۹ |
|                      |                                                          | <b>11 Juie 150 4</b> (%)<br>26,7 | ٩   | 2        | <u>Цйрна</u><br>5.1        | Q | <b>A</b> | ⊥l⊯EC4(us/cm)<br>J/3,0             | ۹ | 2 27.2.R(°)<br>1/.0    | ٩ | <b>A</b> | 空气温度(%)<br>13.7             | Q |
|                      | <b>E</b>                                                 | 6 <b>)≡(dB)</b><br>25.6          | ٩   | <b>e</b> | PM10(ug/m3)<br>J2.0        | ٩ | <b>A</b> | PM 2.5(ug/m3)<br>57.0              | ٩ | ★ 元法(Kpa)<br>29.7      | Q | ¢.       | 光照(Lux)<br>65537.0          | ٩ |

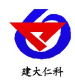

手机端也可下载 APP 登录查看,账号密码同云平台一样,安卓 APP 下载 QQ 扫描下 方二维码即可。

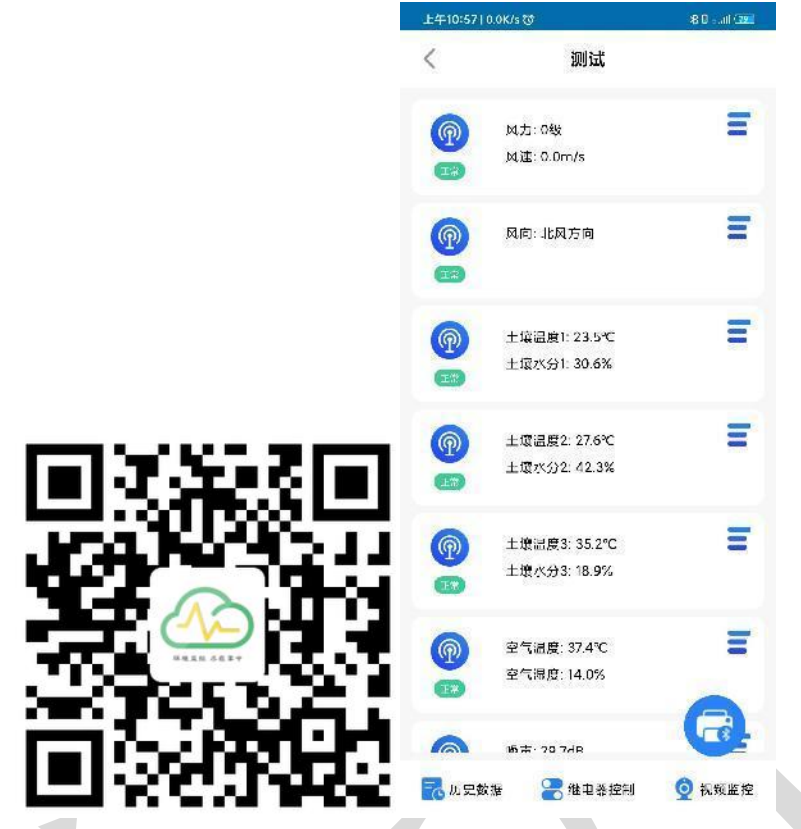

# 4.2 连接本地监控软件

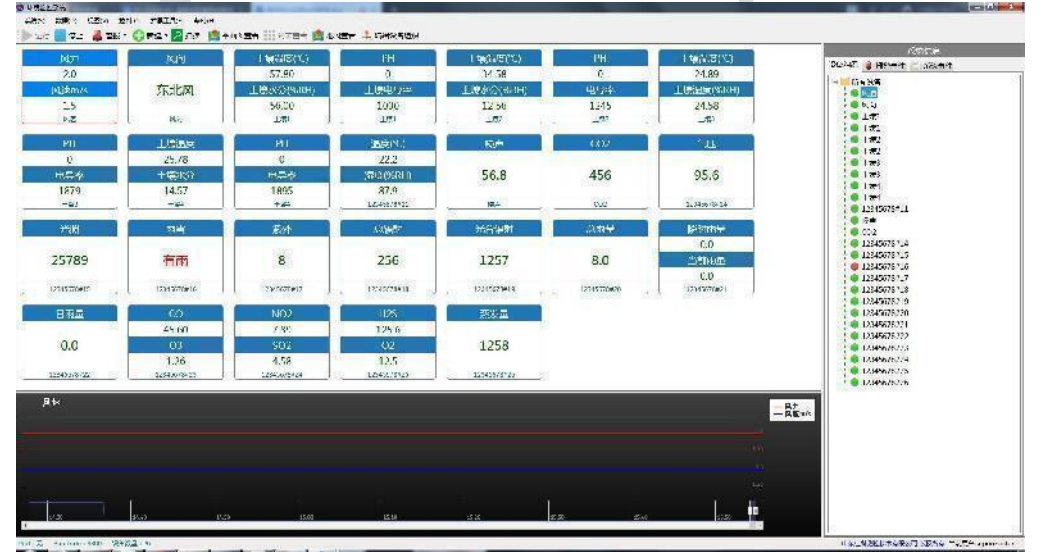

相关平台的节点设置,具体可参考软件平台的使用说明以及最后的附录。

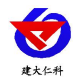

# 5. 联系方式

山东仁科测控技术有限公司

营销中心:山东省济南市高新区舜泰广场8号楼东座10楼整层

邮编: 250101

- 电话: 400-085-5807
- 传真: (86) 0531-67805165
- 网址: <u>www.rkckth.com</u>

云平台地址: <u>www.0531yun.com</u>

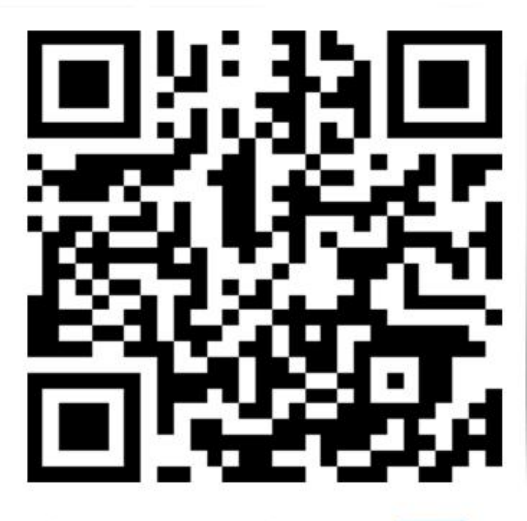

山东仁科测控技术有限公司 官网

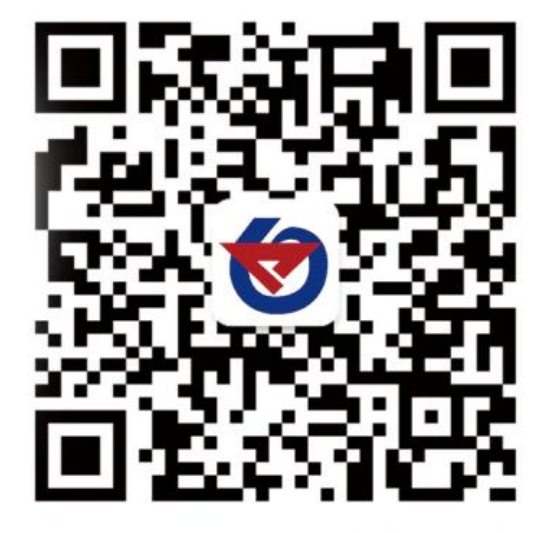

欢迎关注微信公众平台, 智享便捷服务

6. 文档历史

V1.0 文档建立

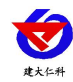

# 附录:平台上传节点说明

| 有点 | 数据说明      |                               | 数据类型          |                      |
|----|-----------|-------------------------------|---------------|----------------------|
| 1  | 风速+风力     | 风速:模拟量2 系数0.1<br>风力:模拟量1 系数1  | 单位 m/s<br>单位无 | 量程 0-70m/s<br>量程 3-9 |
| 2  | 风向+风向 360 | 风向:模拟量2 系数1<br>风向360:模拟量1 系数1 | 单位无<br>单位度    | 量程 0-7<br>量程 0-359 度 |
| 12 | 噪声        | 噪声:模拟量2系数0.1                  | 单位 dB         | 量程 30dB~120dB        |

# 箱体尺寸(单位:mm)

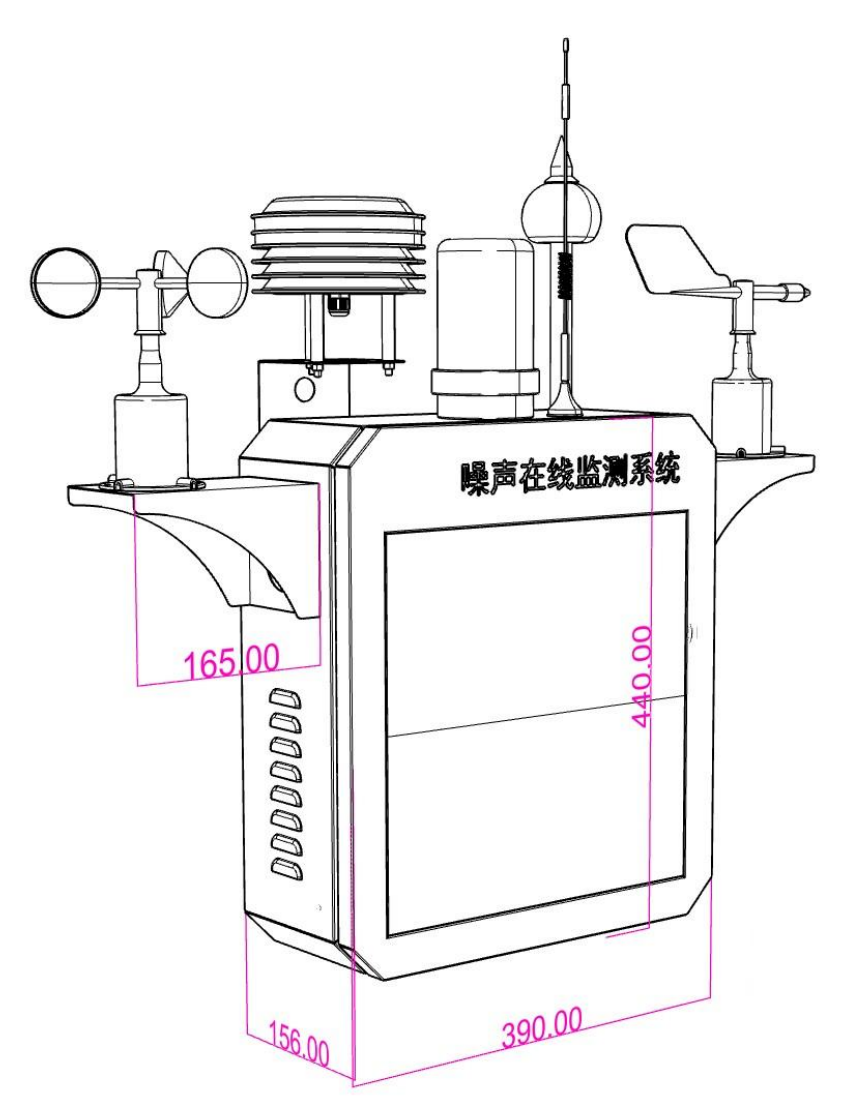